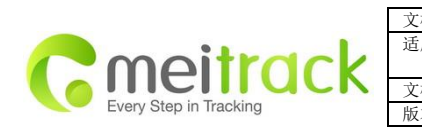

| 【档名称           | OTA 远程升级            | 创建者  | Renny Lee  |
|----------------|---------------------|------|------------|
| 刮用产品           | MT90/T1/MVT600/TC68 | 创建日期 | 2012-9-12  |
| to to both met |                     | 史新日期 | 2013-06-26 |
| 【档类型           | 用户手册                | 页数   | 1 of 7     |
| i本             | V1.4                | 私密性  | 外部文档       |

# OTA 远程升级

### 适用于 MT90/T1/MVT600/TC68

## 用户手册

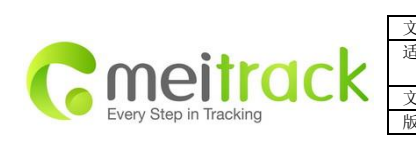

| 文档名称 | OTA 远程升级            | 创建者  | Renny Lee  |
|------|---------------------|------|------------|
| 适用产品 | MT90/T1/MVT600/TC68 | 创建日期 | 2012-9-12  |
|      |                     | 更新日期 | 2013-06-26 |
| 文档类型 | 用户手册                | 页数   | 2 of 7     |
| 反本   | V1.4                | 私密性  | 外部文档       |

目录

| 1 | 注意事项 | 3 | - |  |
|---|------|---|---|--|
| 2 | 操作说明 | 4 | - |  |
| 3 | 联系我们 | 7 | - |  |

| meitrack               |
|------------------------|
| Every Step in Tracking |

| 文档名称 | OTA 远程升级            | 创建者                    | Renny Lee            |
|------|---------------------|------------------------|----------------------|
| 适用产品 | MT90/T1/MVT600/TC68 | 创建日期                   | 2012-9-12            |
| 文档类型 | 用户手册                | 更新口 <del>期</del><br>页数 | 2013-06-26<br>3 of 7 |
| 版本   | V1. 4               | 私密性                    | 外部文档                 |

#### 1 注意事项

1.1 OTA 升级前必须保证机器正常连接 GPRS, 并连接到 MS02

1.2 所有的机器 0TA 升级时必须接外接电源:设备下载新程序(蓝灯和绿灯没有变化,按照正常工作闪烁),下载完新程序 后,将会自动关机,因为有接外接电源的状态,设备会自动开机,这是设备会开始升级(蓝灯和绿灯会互相闪烁),升级成 功后,设备会自动关机,因为有接外接电源的状态,设备会自动开机,这是升级完毕。

1.3 如果没有连接外接电源情况:设备下载完程序后,将会自动关机。手动开机,设备会自动升级(蓝灯和绿灯会互相闪烁),等待大约 30s 时间后,设备会自动关机(至少保证设备有 50%电量),说明程序升级成功。再次手动开机,设备升级完毕。

#### 1.4 升级的过程中不能关机

如果升级过程关机,会导致设备不能正常工作,这时必须连接 PC,打开程序,按住 SOS 开机升级。 0TA 升级的过程中终端不处理与 0TA 无关的任何命令

#### 1.5 支持 OTA 升级的机型及软件版本如下:

| 机型      | 软件版本                   | 备注                                     |
|---------|------------------------|----------------------------------------|
| MV600   | MVT600_FW6.08 及以上版本(硬件 | V6.07 可以 OTA, 只能保持 GPRS 相关参数不变, 其它参    |
|         | 版本 2.2)                | 数会初始化,建议升级后手动发命令初始化参数。V6.07            |
|         |                        | 版本是 2012 年 5 月份发布。                     |
| T1      | T1_FW1.18 及以上版本        | V1.16 和 1.17 可以 OTA, 只能保持 GPRS 相关参数不变, |
|         |                        | 其它参数会初始化,而且建议升级后手动发命令初始化               |
|         |                        | 参数。V1.16版本是2012年3月份发布。                 |
| T1_RFID | T1RFID_FW1.18 及以上版本    | V1.16 和 1.17 可以 OTA, 只能保持 GPRS 相关参数不变, |
|         |                        | 其它参数会初始化,而且建议升级后手动发命令初始化               |
|         |                        | 参数。V1.16版本是2012年3月份发布。                 |
| MT90    | MT90CN_FW1.18 及以上版本    | V1.16 和 1.17 可以 OTA, 只能保持 GPRS 相关参数不变, |
|         | MT90EN_FW1.18 及以上版本    | 其它参数会初始化,而且建议升级后手动发命令初始化               |
|         |                        | 参数。V1.16版本是2012年3月份发布。                 |

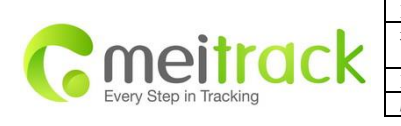

| 文档名称 | OTA 远程升级            | 创建者  | Renny Lee  |
|------|---------------------|------|------------|
| 适用产品 | MT90/T1/MVT600/TC68 | 创建日期 | 2012-9-12  |
|      |                     | 更新日期 | 2013-06-26 |
| 文档类型 | 用户手册                | 页数   | 4 of 7     |
| 版本   | V1.4                | 私密性  | 外部文档       |
|      |                     |      |            |

#### 2 操作说明

2.1 确认机器已接好外接电源, GPRS 连接正常, 且连接到 MS02

2.2 登陆平台,选择"管理"→"在线升级"菜单,系统会弹出登陆界面,输入平台密码登陆 OTA 升级界面

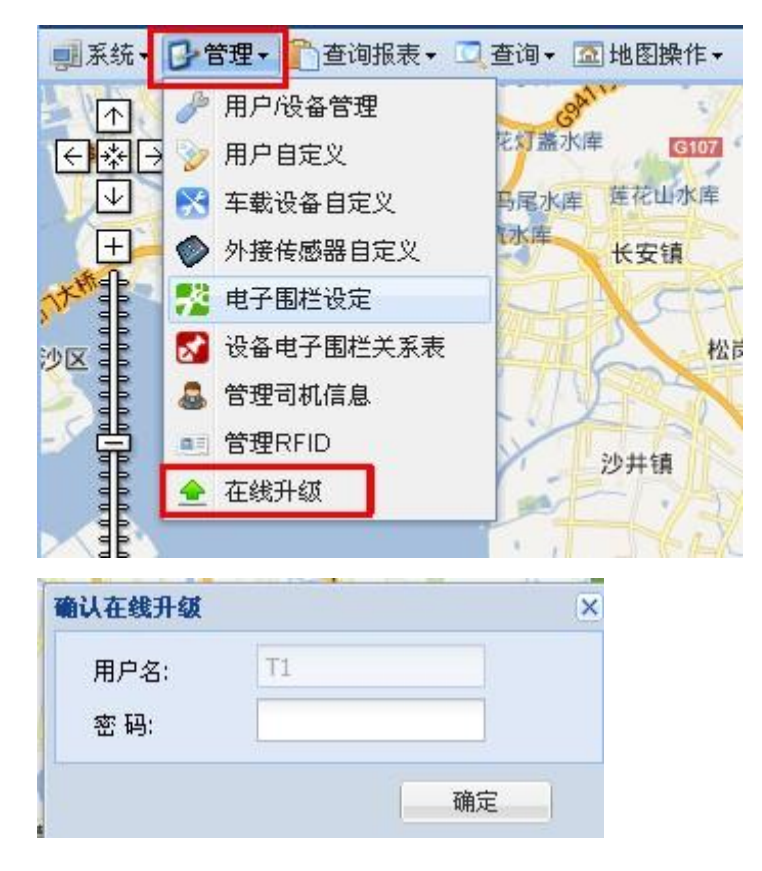

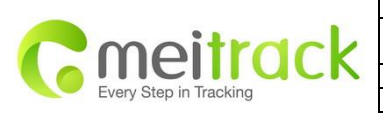

| 文档名称 | OTA 远程升级            | 创建者          | Renny Lee               |
|------|---------------------|--------------|-------------------------|
| 适用产品 | MT90/T1/MVT600/TC68 | 创建日期<br>更新日期 | 2012-9-12<br>2013-06-26 |
| 文档类型 | 用户手册                | 页数           | 5 of 7                  |
| 版本   | V1.4                | 私密性          | 外部文档                    |

#### 2.3 进入 OTA 升级界面,如下图:

| 在线  | 升级              |        |               |                     |     | - 2                                          |
|-----|-----------------|--------|---------------|---------------------|-----|----------------------------------------------|
| 设备  | 名:              | ▼ 型号:  | ▼ 当前版本:       | 1 批量更換升级文件:         | ~   |                                              |
|     | 设备名             | _ 켚号 ▲ | 当前版本          | 升级版本                | 已读取 |                                              |
|     | 1790            |        |               |                     |     |                                              |
|     | 123             | MT90   | 0             | MT90EN_FW1.19.0TA   |     | <u>ک ک</u>                                   |
|     | 15999583423     | MT90   | 0             | MT90EN_FW1.19.OTA   |     | ۵ 🗠 🚖                                        |
|     | MT51_2          | MT90   | MT51_FW1.19   | MT90EN_FW1.19.OTA   |     | <u>ک</u> ک                                   |
| I T | 1               |        |               |                     |     |                                              |
|     | 861785000331508 | T1     | 0             | T1RFID_FW1.19A.OTA  |     | <u> ا ا ا ا ا ا ا ا ا ا ا ا ا ا ا ا ا ا </u> |
|     | NO2_VT606_3227  | T1     | 0             | T1RFID_FW1.19A.OTA  |     | 🛨 🥹                                          |
|     | TI              | T1     | 0             | T1RFID_FW1.19A.OTA  |     | 🛨 😡                                          |
|     | 861785000273031 | T1     | 0             | T1RFID_FW1.19.OTA   |     | <u>ک</u>                                     |
|     | 012207009802718 | T1     | 0             | T1RFID_FW1.19.OTA   |     | 🔶 🙆                                          |
|     | 861785002504458 | T1     | 0             | T1RFID_FW1.19A.OTA  |     | 全 🥹                                          |
|     | 861785002504367 | T1     | 0             | T1_FW1.18BA.OTA     |     | ۵ 🔶                                          |
|     | T1-#1           | T1     | 0             | T1_FW1.188B.OTA     |     | <b>≜ ⊘</b>                                   |
|     | OTA             | T1     | T1_FW1.18     | T1 FW1.188F.OTA     |     | 📤 😂                                          |
|     | TNO01           | T1     | T1_FW1.18CB   | T1_FW1.18CA.OTA     |     | <b>4</b> 😡                                   |
|     | TNO02           | T1     | T1 FW1.18CB   | T1_FW1.18CB.OTA     |     | <b>4</b> (3)                                 |
|     | TN003           | T1     | T1 FW1.18CB   | T1_FW1.18CC.OTA     |     | <b>4</b> (2)                                 |
|     | TN004           | T1     |               | T1_FW1.19.0TA       |     | <b>4 (3)</b>                                 |
|     | TN005           | T1     | T1_EW1_18CB   | T1_FW1.19A.01A      |     | <b>A D</b>                                   |
|     | TNOOC           | 74     | T4 514/4 4000 | TADEID FIAM AGA OTA |     |                                              |

#### 2.4 选择设备

#### 2.4.1 单台选择

2.4.1.1 通过"设备名"、"型号"、"当前版本"进行筛选,然后再在列表框中将设备勾选,如要选择设备名为""TN001"的机器,刚在"设备名"文本框中输入"TN001",然后再将设备勾选,如下图:

| 设备名: TNO01 | ▲ 벨号: ▲ 발  | 前版本: 11 批量更换升级文件: | ×   |
|------------|------------|-------------------|-----|
| 设 INO01    | 当前版本       | 升级版本              | 已读取 |
| ∃ T1       |            |                   |     |
| IT 🗐       | T1_FW1.19A | T1_FW1.19A.OTA    |     |
| TI 🔄       | T1_FW1.19A | T1_FW1.19A.OTA    |     |

温馨提示:筛选的三个条件为与关系。

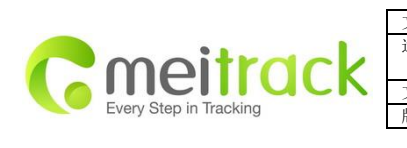

| 文档名称 | OTA 远程升级            | 创建者          | Renny Lee               |
|------|---------------------|--------------|-------------------------|
| 适用产品 | MT90/T1/MVT600/TC68 | 创建日期<br>更新日期 | 2012-9-12<br>2013-06-26 |
| 文档类型 | 用户手册                | 页数           | 6 of 7                  |
| 版本   | V1.4                | 私密性          | 外部文档                    |

2.4.1.2 通过滚动条手动选择,拖动滚动条找到要升级的机器直接手动勾选,如下图:

| 设备名:    | ✓型号: | ✓ 当前版本:     | 11. 批量更换升级文件:  | ×   |       |   |
|---------|------|-------------|----------------|-----|-------|---|
| 设备名     | 型号 ~ | 当前版本        | 升级版本           | 已读取 |       |   |
| TN011   | Т1   | T1_FW1.19A  | T1_FW1.19A.OTA |     | \pm 😂 | - |
| TN012   | T1   | T1_FW1.19A  | T1_FW1.19A.OTA |     | 🚖 🤪   |   |
| TN013   | T1   | T1_FW1.19A  | T1_FW1.19A.OTA |     | 奎 😂   |   |
| TN014   | T1   | T1_FW1.19A  | T1_FW1.19A.OTA |     | 奎 😂   |   |
| E TN015 | T1   | T1_FW1.19A  | T1_FW1.19A.OTA |     | 🔶 😂   |   |
| E TN016 | T1   | T1_FW1.19A  | T1_FW1.19A.OTA |     | 🔶 😂   |   |
| E TN017 | T1   | T1_FW1.18CC | T1_FW1.19A.OTA |     | 👱 😂   |   |
| E TN018 | T1   | T1_FW1.18CC | T1_FW1.19A.OTA |     | 🔶 😂   |   |
| E TN019 | T1   | T1_FW1.18CC | T1_FW1.19A.OTA |     | 🔶 😂   |   |
| TNO20   | Т1   | T1_FW1.18CC | T1_FW1.19A.OTA |     | 🔶 😂   |   |
| TNO21   | Т1   | T1_FW1.18CC | T1_FW1.19A.OTA |     | 奎 😂   |   |
| TN022   | Т1   | T1_FW1.18CC | T1_FW1.19A.OTA |     | 奎 😂   |   |
| TN023   | T1   | T1_FW1.18CC | T1_FW1.19A.OTA |     | 奎 🤪   |   |
| TN024   | T1   | T1_FW1.18CC | T1_FW1.19A.OTA |     | 奎 🤪   |   |
| TN025   | T1   | T1_FW1.18CC | T1_FW1.19A.OTA |     | 🚖 😂   |   |
| TN026   | T1   | T1_FW1.18CC | T1_FW1.19A.OTA |     | 🚖 😂   |   |
| E TN027 | T1   | T1_FW1.18CC | T1_FW1.19A.OTA |     | 📤 😂   |   |
| E TN028 | T1   | T1_FW1.18CC | T1_FW1.19A.OTA |     | 🔶 😂   |   |
| TNO29   | T1   | T1_FW1.18CC | T1_FW1.19A.OTA |     | \pm 😂 |   |
| TNO30   | T1   | T1_FW1.18CC | T1_FW1.19A.OTA |     | 全 😂   | * |

#### 2.4.2 多台选择

2.4.2.1 通过滚动条手动选择,拖动滚动条直接在主界面勾选,如下图:

| <b>秋春</b> 名 | 친구 - | 当前原本       | 开绕原本               | 仁法取 |     |   |
|-------------|------|------------|--------------------|-----|-----|---|
| T1-#1       | T1   | 0          | TIRFID_FWI 194.0TA |     |     | - |
| C OTA       | TI   | T1_FW1.18  | TIRFID_FWI 19A.0TA |     |     |   |
| TN001       | T1   | T1_FW1.19A | T1RFID_FWL18A.0TA  |     | 20  |   |
| TN002       | T1   | T1_FW1.19A | TIRFID_FWI.19A.0TA |     | ي 👱 |   |
| TN003       | TI   | T1_FW1.19A | TIRFID_FWI.19A.0TA |     | ± 0 |   |
| 2 TN004     | Tt   | T1_FW1.19A | T1RFID_FW1.19A.0TA |     | ± 😣 |   |
| TN005       | TI   | T1_FW1 19A | T1RFID_FW1.19A.0TA |     | • • |   |
| V TNO06     | T1   | T1_FW1.19A | TIRFID_FWI.19A.0TA |     | ن 👷 |   |
| TN007       | TI   | T1_FW1.19A | TIRFID_FWI.19A.0TA |     | ± 0 |   |
| TNOB8       | T1   | T1_FW1.19A | TIRFID_FWI 19A OTA |     |     |   |
| V TN009     | T1   | T1_FW1.19A | TIRFID_FWI 19A.0TA |     | • 0 |   |

2.4.2.2 点击"型号"与"当前版本"进行筛选,然后再从筛选的结果中选择想要升级的机器,例如要选择型号为 T1,软件版本号包含关键字"1.18CB"的所有机器,如下图:

| 设备名:    | ~ 켚号 | }: T1 ❤ 当前烷 | 전本: 1.18CB 🛄 批量更換升级文件: | ~   |     |
|---------|------|-------------|------------------------|-----|-----|
| 设备名     | 型号 🔺 | 当前版本        | 升级版本                   | 已读取 |     |
| 3 T1    |      |             |                        |     |     |
| TNO08   | T1   | T1_FW1.18CB | T1_FW1.19A.OTA         |     | 👲 😂 |
| V TN009 | T1   | T1_FW1.18CB | T1_FW1.19A.OTA         |     | 全 😂 |
| TNO10   | T1   | T1_FW1.18CB | T1_FW1.19A.OTA         |     | 🔶 😂 |
| V TN011 | T1   | T1_FW1.18CB | T1_FW1.19A.OTA         |     | 🔶 😂 |
| TN012   | Т1   | T1_FW1.18CB | T1_FW1.19A.OTA         |     | 🔶 🍛 |
| TN013   | Т1   | T1_FW1.18CB | T1_FW1.19A.OTA         |     | 🔶 😂 |
| 🔽 TN014 | T1   | T1_FW1.18CB | T1_FW1.19A.OTA         |     | 🔶 🥹 |
| 🗹 TN015 | T1   | T1_FW1.18CB | T1_FW1.19A.OTA         |     | 🔶 🥹 |
| V TN016 | T1   | T1_FW1.18CB | T1_FW1.19A.OTA         |     | 🔶 🥹 |

| meitrack               |
|------------------------|
| Every Step in Tracking |

| 文档名称 | OTA 远程升级            | 创建者          | Renny Lee               |
|------|---------------------|--------------|-------------------------|
| 适用产品 | MT90/T1/MVT600/TC68 | 创建日期<br>更新日期 | 2012-9-12<br>2013-06-26 |
| 文档类型 | 用户手册                | 页数           | 7 of 7                  |
| 版本   | V1.4                | 私密性          | 外部文档                    |

2.4.2.3 点击"选择所有"按钮,可以选择所用主界面显示的机器,点击"全部不选"按钮,可以取消选择。

| 选择所有 | 全部不选 | 读取韧件版本 | 升级选定设备 | 取消设备在线升级 |
|------|------|--------|--------|----------|
|      |      |        | 1 m    |          |

2.5 选择要升级的软件版本,可以点击"批量更换升级文件"在下拉菜单选择你要升级的软件版本,此时所有主界面选定 的机器升级版本将被替换为所选择的软件版本,也可以在主界面菜单点击给每一台机器选择要升级的软件版本。

| 设备名:            | ✓ 型号 | }: T1 ≥ 当前版2 | K: 型 批量更换升级文件: T1_FW1.19. | OTA 💌 |     |
|-----------------|------|--------------|---------------------------|-------|-----|
| 设备名             | 型号 🔺 | 当前版本         | 升级版本                      | 已读取   |     |
| ■ T1            |      |              |                           |       |     |
| 861785000331508 | T1   | 0            | T1_FW1.19.OTA             |       | 🚖 😂 |
| NO2_VT606_3227  | T1   | 0            | T1_FW1.19.0TA             |       | 全 😂 |
| m Ti            | T1   | 0            | T1_FW1.19.0TA             |       | 🔶 😂 |
| 861785000273031 | T1   | 0            | T1_FW1.19.0TA             |       | 全 😂 |
| 012207009802718 | T1   | 0            | T1_FW1.19.0TA             |       | 全 😂 |
| 861785002504458 | T1   | 0            | T1_FW1.19.0TA             |       | 全 😂 |
| 861785002504367 | T1   | 0            | T1_FW1.19.0TA             |       | 全 😂 |
| 🕅 T1-#1         | T1   | 0            | T1_FW1.19.0TA             |       | 🔶 😂 |
| 📰 OTA           | T1   | T1_FVV1.18   | T1_FW1.19.0TA             |       | 🛨 😂 |

#### 2.6 点击"升级选定设备",开始升级,机器会显示升级进度,如下图:

| V TN008 | T1 | T1_FW1.18CB | T1_FW1.19A.OTA | 3.6% | <u></u> | Q |
|---------|----|-------------|----------------|------|---------|---|
| 👿 TN009 | T1 | T1_FW1.18CB | T1_FW1.19A.OTA | 4.8% | <u></u> | 0 |

温馨提示:升级的过程中如果点击"取消设备在线升级按钮",设备将终止升级,当机器进度条显示变为红色时是提醒升级 即将完成,切忽切断外接电源或人为关机。

#### 2.7 升级完成,升级完成后,平台会提示升级成功,如下图:

| V TN008 | T1 | T1_FW1.18CB | T1_FW1.19A.OTA | 升级成功 | 👱 🖗 |
|---------|----|-------------|----------------|------|-----|
| V TN009 | T1 | T1_FW1.18CB | T1_FW1.19A.OTA | 升级成功 | 🔶 🥹 |

温馨提示: MVT600 升级时间约为 12 分钟左右, T1 约为 11 分钟, MT90 约为 15 分钟。

2.8 点击"读取软件版本",确认软件版本是否正确。

#### 3 联系我们

如果您有其他疑问,请发邮件到我们邮箱 info@meitrack.com,我们将竭诚为您服务。

版权声明©2014 深圳市美力高集团有限公司 版权所有